## How to access your Audited Financials & Invoices on Marcellus Online Portal

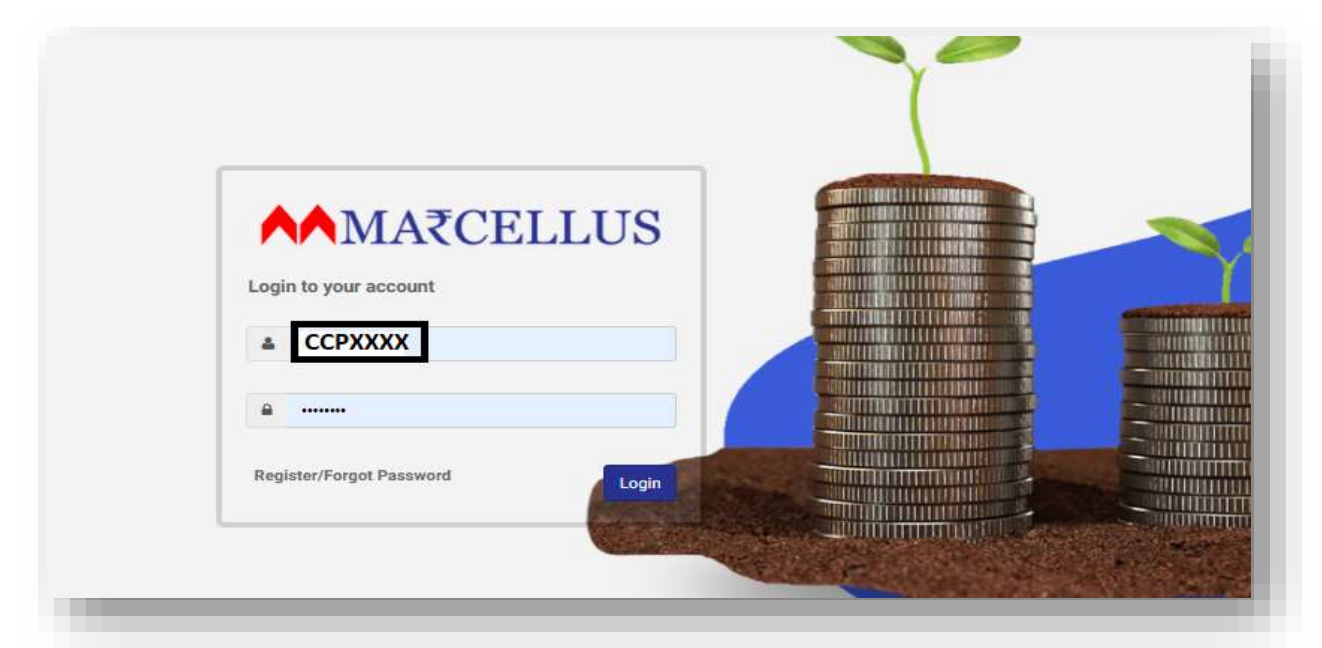

Step 1 : Login to your account on Marcellus Online Portal www.clients.marcellus.in

**Step2** : On your left hand side, you will see ' Statements and Documents ' option. Click on it.

| S     | tatem        | Managers Pvt. Ltd.         | uments        |
|-------|--------------|----------------------------|---------------|
| As    | of 17/06/202 |                            | unionto       |
| Ê     | 01/04/2021   |                            | 17/06/2021 Go |
|       |              |                            |               |
|       | Date         | Document Set               | Acc           |
|       | 15/06/2021   | Audited Statement FY21 Par | rt 1          |
|       | 01/04/2021   | Invoice Q4 FY2021          |               |
| 8.    |              | - to-                      |               |
|       |              |                            |               |
|       |              |                            |               |
| 107 C |              |                            |               |
| s     |              |                            |               |

Step 3: Select Date range and then click 'Go'

| ■ Marcellus              | s Investment Managers Pvt. Ltd. |               |
|--------------------------|---------------------------------|---------------|
| Dashboard                | Statements and Documents        |               |
| Accounts<br>E<br>Reports | 01/04/2021 17/06/2021           | Go Click Here |
| Report Set               |                                 |               |

**Step 4:** You will see all your Invoices and audited statement for the selected period.

| Date       | Document Set                     | Account | 11 | Strategy                            | View<br>Document |
|------------|----------------------------------|---------|----|-------------------------------------|------------------|
| 5/06/2021  | Audited Statement FY21 Part<br>1 |         |    | Consistent Compounders<br>Portfolio | B                |
| 91/04/2021 | Invoice Q4 P/2021                |         |    | Consistent Compounders<br>Portfolio | Click            |
| 5/06/2021  | Audited Statement PI21 Part<br>1 |         |    | Consistent Compounders<br>Portfolio | Here             |
| 07/04/2021 | Invoice Q4 FY2021                |         |    | Consistent Compounders<br>Portfolio |                  |
| 15/06/2021 | Audited Statement FY21 Part      |         |    | Gonsistent Compounders<br>Portfalia | 6                |

To download Click on 'View Document' icon

**Step 5**: Check Download folder of your PC / Laptop and you will find the downloaded Audited Financials / Invoice file in there.